## **Sentral App Instructions**

Visit app store and search Sentral 14:19 Q sentral Cancel  $\otimes$  $\ensuremath{\mathbb{Q}}$  sentral for parents ¢ Q sentral Q sentral parent portal Q sentral education sentral for parents in Developers Q sentral scol Q sentral college Q sentral clinical research services, Ilc Q sentral music  $\bigcirc$  e-sentral

## Click sentral for parents

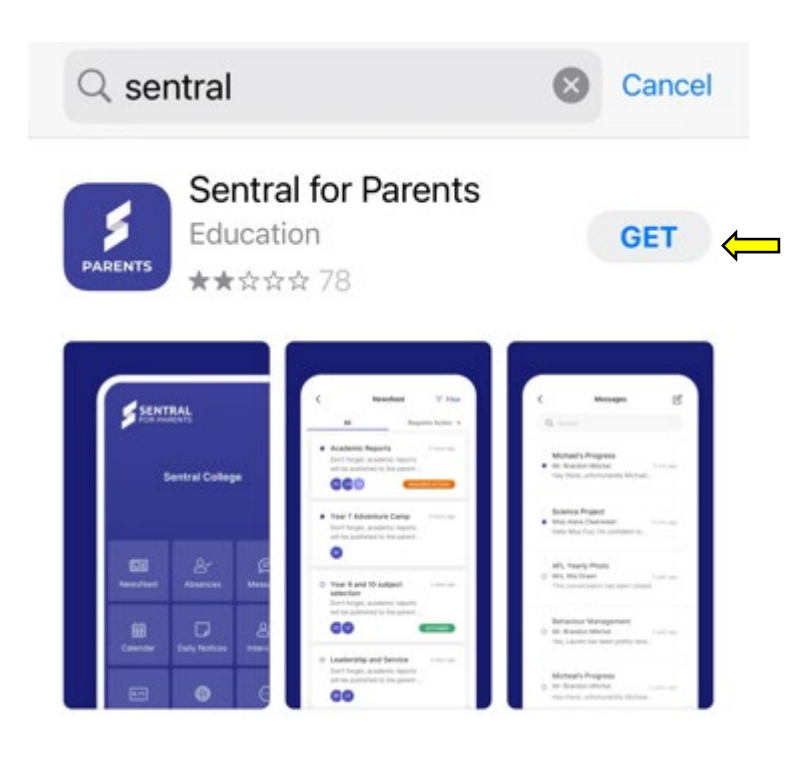

Click on Get to install the app

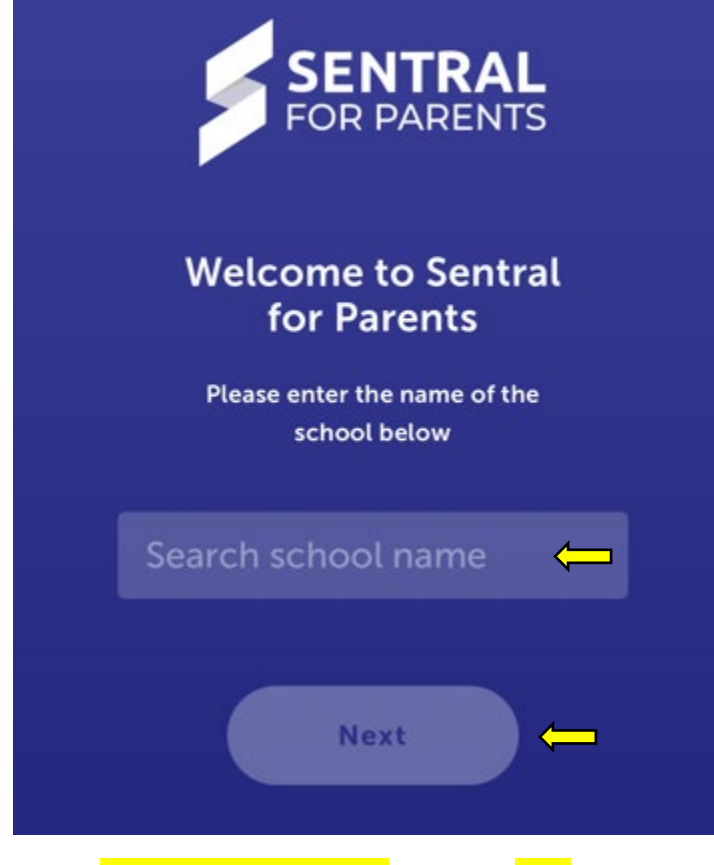

Search Oaklands Central School then click Next

| <   | Oaklan                        |   | 8 |
|-----|-------------------------------|---|---|
| Oak | ands Central School 2646, NSW | ¢ |   |

Select our school

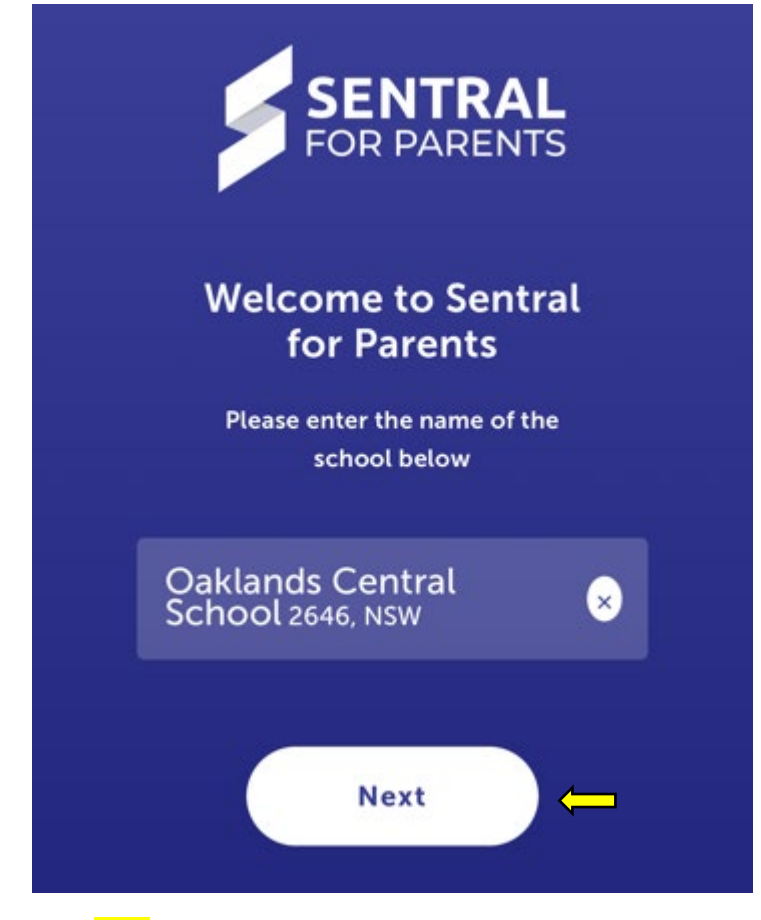

Click Next

| Oaklands Central<br>School                              |  |  |
|---------------------------------------------------------|--|--|
| Log In                                                  |  |  |
| Email or Username 🔶 Password 🧲                          |  |  |
| Forgot password?                                        |  |  |
| Log In                                                  |  |  |
| Enter your Username and Password then click Log In<br>介 |  |  |

L these have been provided to you by OCS

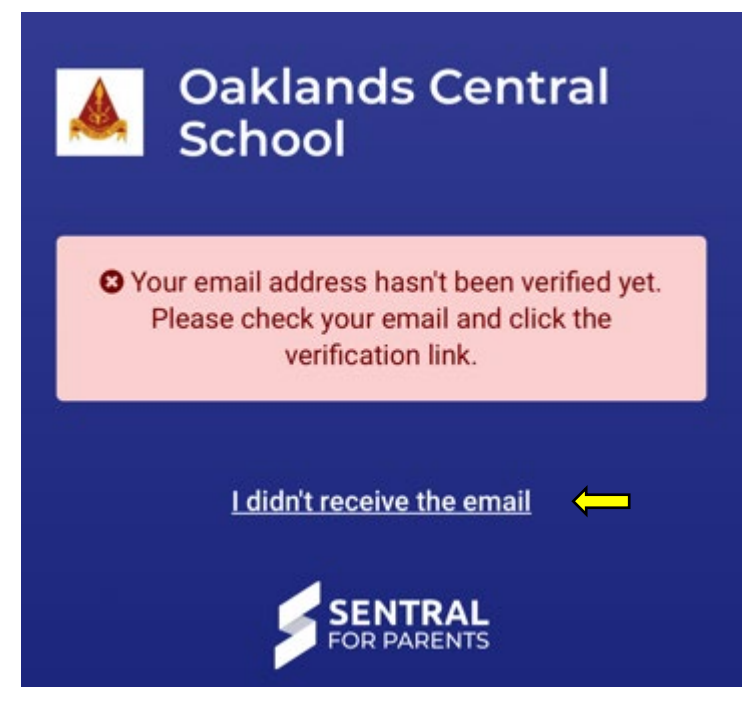

You will be prompted to verify your email account.

We recommend clicking the link I didn't receive an email and this will ensure you receive one.

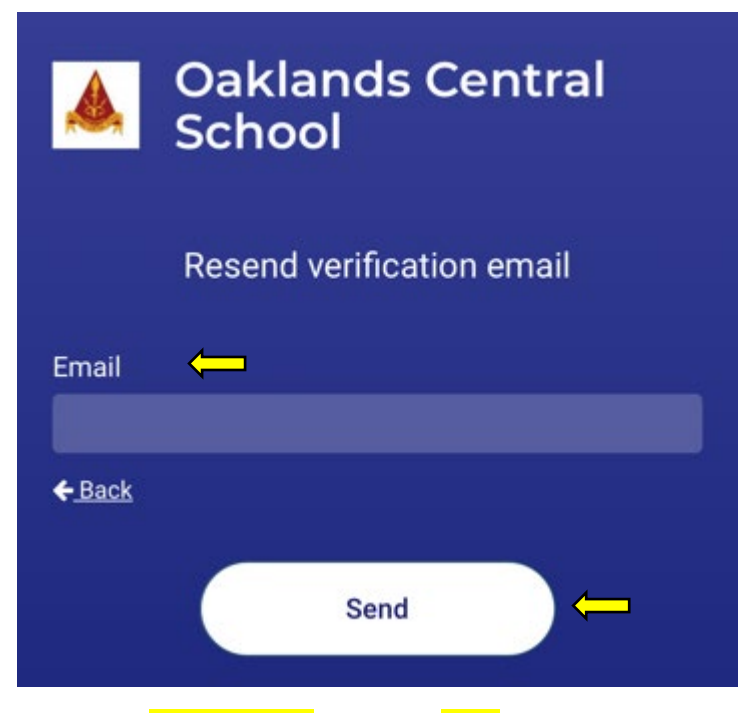

Enter your email address then click Send

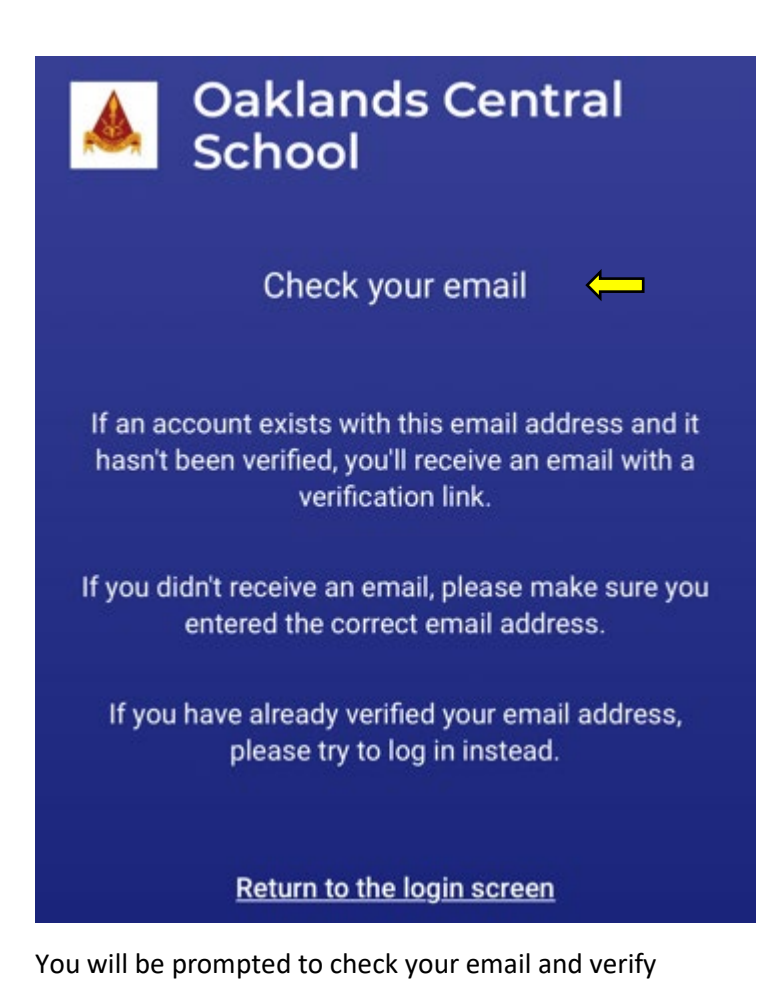

## Please verify your email address

Hello Welcome to Sentral for Parents! To complete your registration, please verify your email address by clicking the button below.

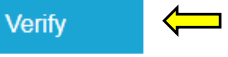

This link will expire in 24 hours. If you did not initiate this request, please ignore this email. Regards, Sentral

Click the blue Verify button

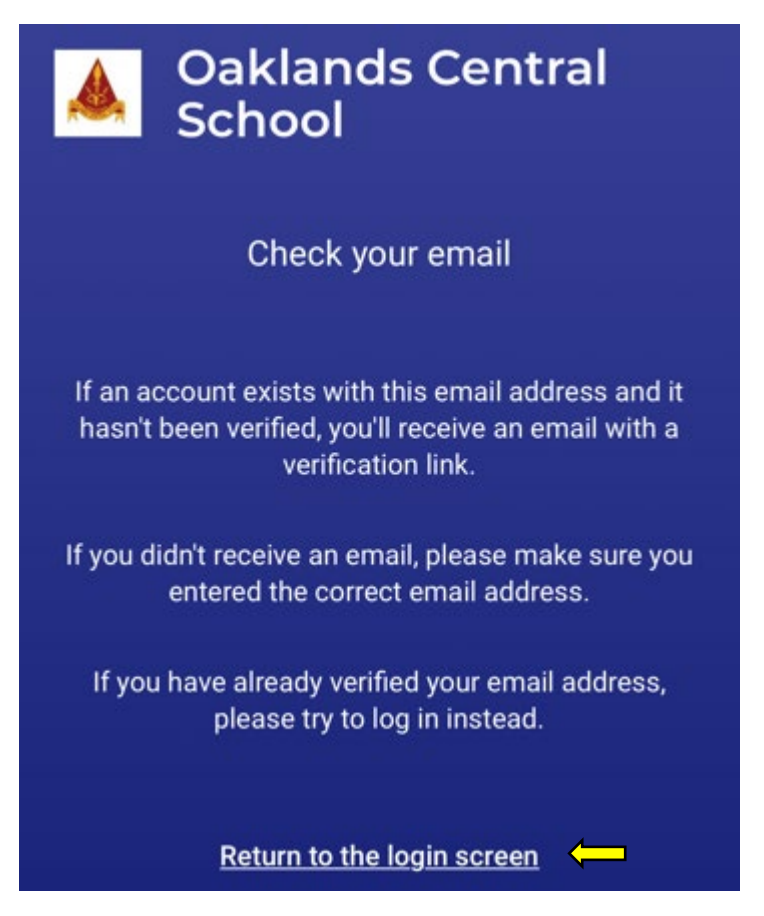

After you've verified your email, return to this page and click on the Return to the login screen link

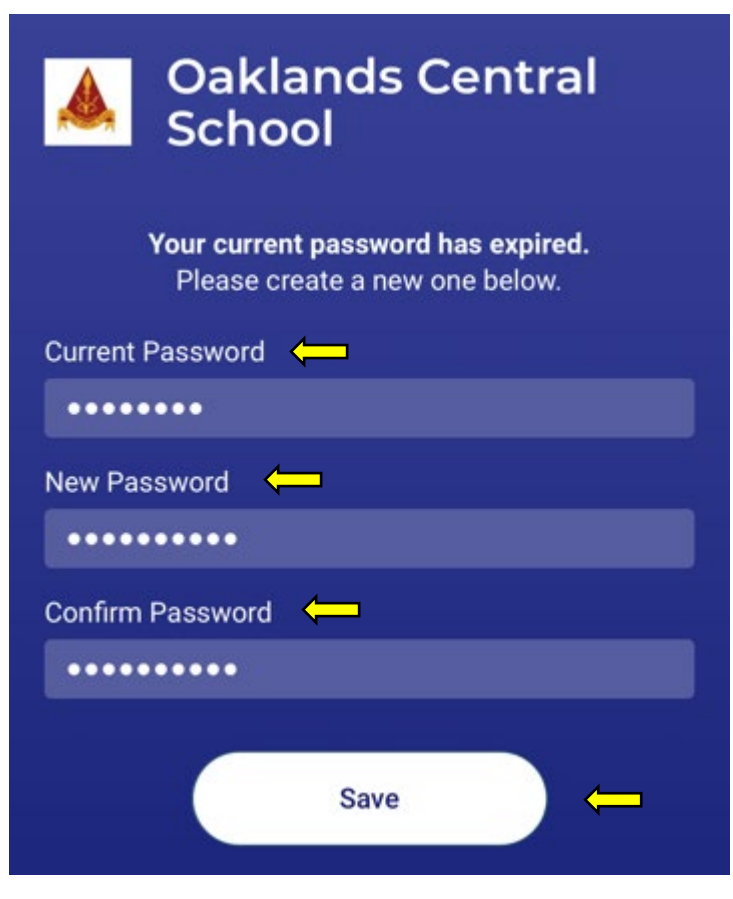

You will be prompted to create a new password then click Save

\*\*\* We have been experiencing an error at this stage. If you click on the Return to login link, you should be taken to the home page. If not, log in again and you should granted access.

| X                                                                                    |                            |  |  |  |
|--------------------------------------------------------------------------------------|----------------------------|--|--|--|
| Home<br>Menu Oaklands Central School                                                 |                            |  |  |  |
| Home Feed                                                                            | Student Summary            |  |  |  |
| To view your children's information, go to My Access<br>to register your access key. |                            |  |  |  |
| Home Feed                                                                            | ×                          |  |  |  |
| Whole School Assembly<br>Posted by Oaklands Central School                           | Thursday, 13th August 2020 |  |  |  |
| Join us on Facebook Live!!!                                                          |                            |  |  |  |
|                                                                                      | View Details   Archive     |  |  |  |
| School Photos<br>Posted by Oaklands Central School                                   | Thursday, 13th August 2020 |  |  |  |
| Please wear full winter uniform on Wednesday 19<br>August for school photos          |                            |  |  |  |
|                                                                                      | Archive                    |  |  |  |
| Welcome to the Sentral Parent Portal                                                 |                            |  |  |  |
| Home Messages                                                                        | Notifications              |  |  |  |

Click the <mark>My Access</mark> link

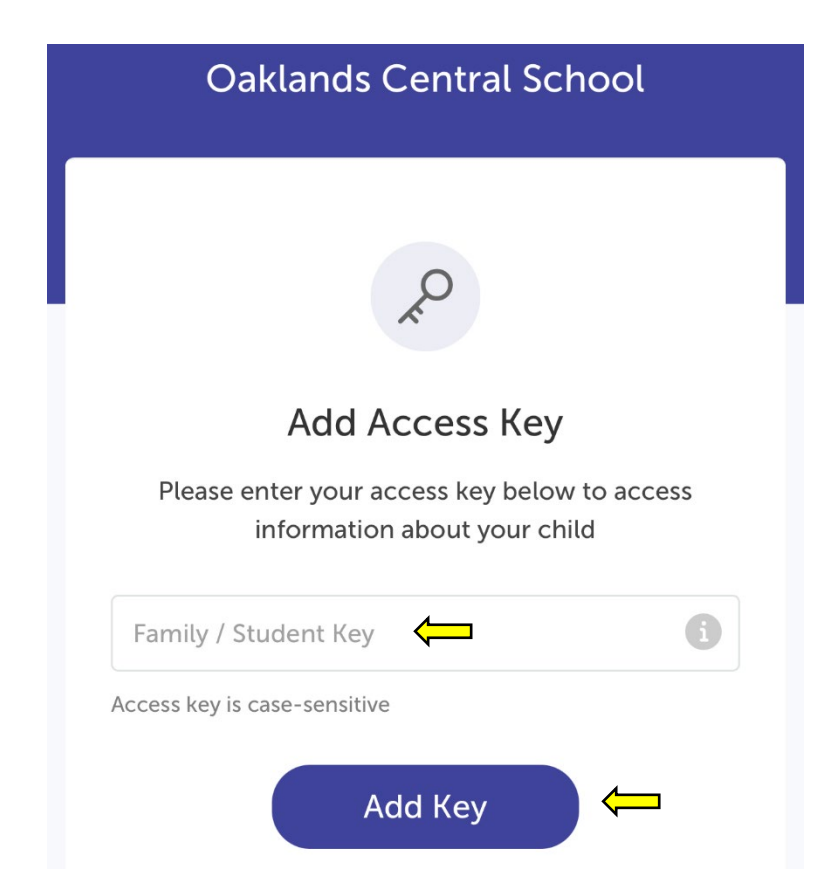

You have been provided an Access Key enter it exactly as provided - it is case sensitive

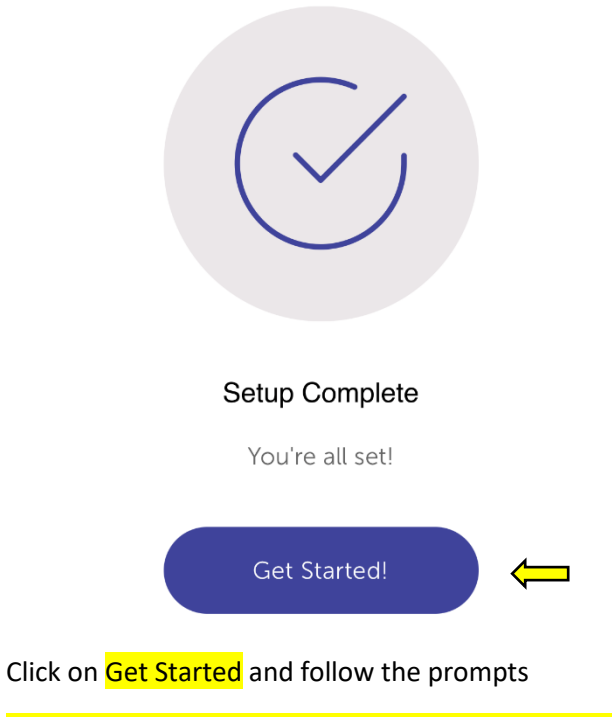

ENSURE YOU ALLOW NOTIFICATIONS – very important!

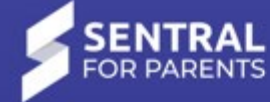

## Oaklands Central SchoolImage: Section of the section of the secti

ණ

This will be the page you see when you access your Sentral app.